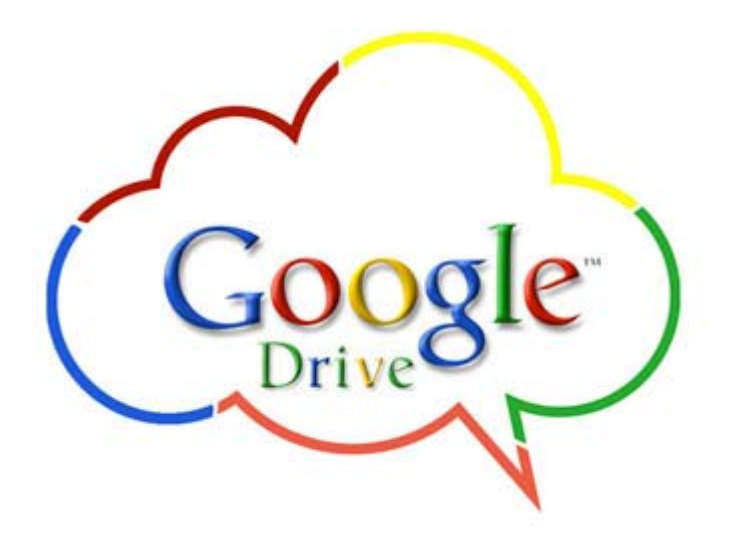

สร้างแบบสอบถามออนใลน์และวิเคราะห์ข้อมูลด้วย Google Form

Knowledge Management of Registrar 16 March 2015

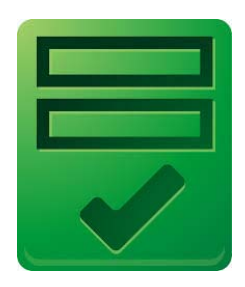

Google Form

## พร้อมแล้วไปกันเลย!!!

ก่อนอื่นมารู้จัก Google Form กันก่อน Google Form ก็เป็น Apps ในกลุ่มของ Google Drive หรือ Google Document ซึ่งให้เราสามารถสร้างแบบฟอร์มสำหรับกรอกข้อมูล ไม่ว่าจะเป็น แบบประเมิน แบบสอบถาม ใบสมัครงาน ฟอร์มอะไรก็ได้ที่อยากใช้ในการเก็บข้อมูล หรือ แม้แต่ทำเป็น แบบทดสอบ (อันหลังสุดนี่ ต้องเพิ่ม Add-on เพื่อใช้ในการตรวจข้อสอบ) ทั้งหมดที่ว่ามา เรา สามารถใช้ Google Form ในการสร้างส่วนรับข้อมูลเอาไว้ใช้งานได้เลย แถมยังให้เราใช้งานแบบฟรีๆ อีกด้วย (ก็เก็บข้อมูลได้ฟรี 15GB สำหรับ Gmail และ 30 GB สำหรับ กลุ่ม Google apps for Education

พื้นที่เก็บข้อมูลของคุณสามารถใช้ได้กับไดรฟ์, Gmail และ Google+ รูปภาพ ทำให้คุณสามารถเก็บไฟล์ บันทึกไฟล์แนบอีเมล และสำรองรูปภาพไว้ในไดรฟ์ โดยตรง และคุณยังสามารถซื้อแผนบริการพื้นที่เก็บ ข้อมูลระบบคลาวด์ขนาดใหญ่ขึ้นได้ตามต้องการ

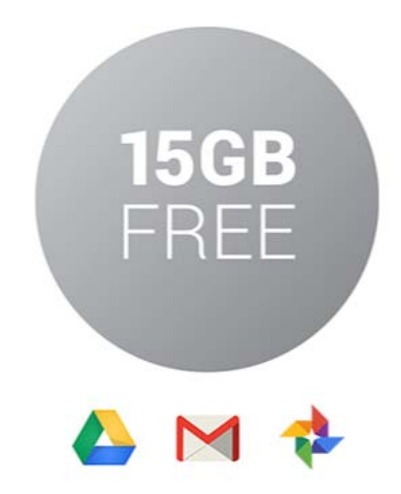

# แล้วมีวิธีการใช้ ??? ต้องมีบัญชีผู้ใช้ของ Google !

1. พิมพ์ URL -> www.google.com

|                                 | +You Gmail Images 🏢 Sign in<br>กลิ๊กเพื่อเข้าสู่ระบบ |
|---------------------------------|------------------------------------------------------|
| Google                          | ıd                                                   |
|                                 | Ŷ                                                    |
| Google Search I'm Feeling Lucky |                                                      |

2. เข้าสู่ระบบเพื่อใช้บริการ

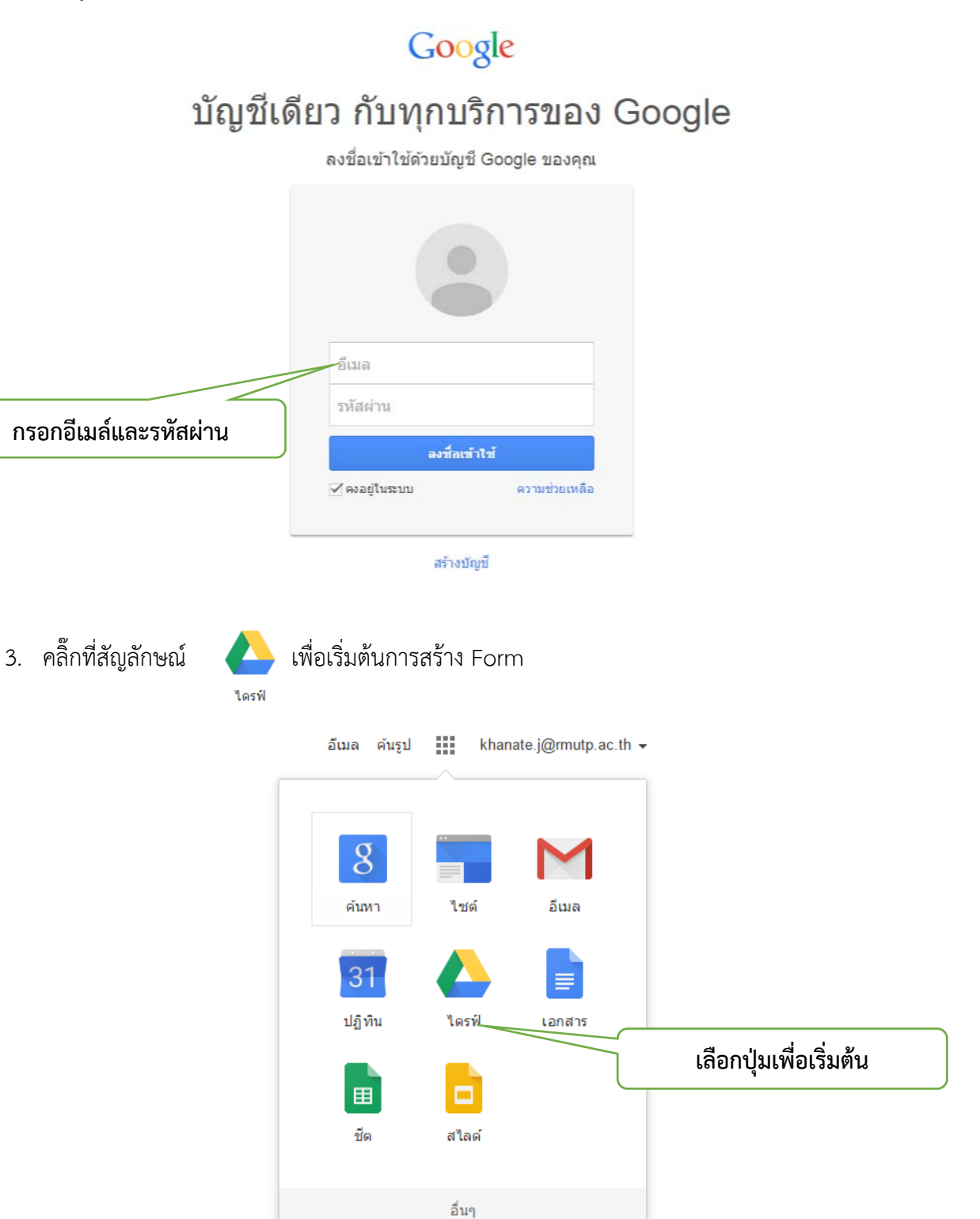

4. หน้าต่างแรกสำหรับการสร้างแบบสอบถามโดย Google Form

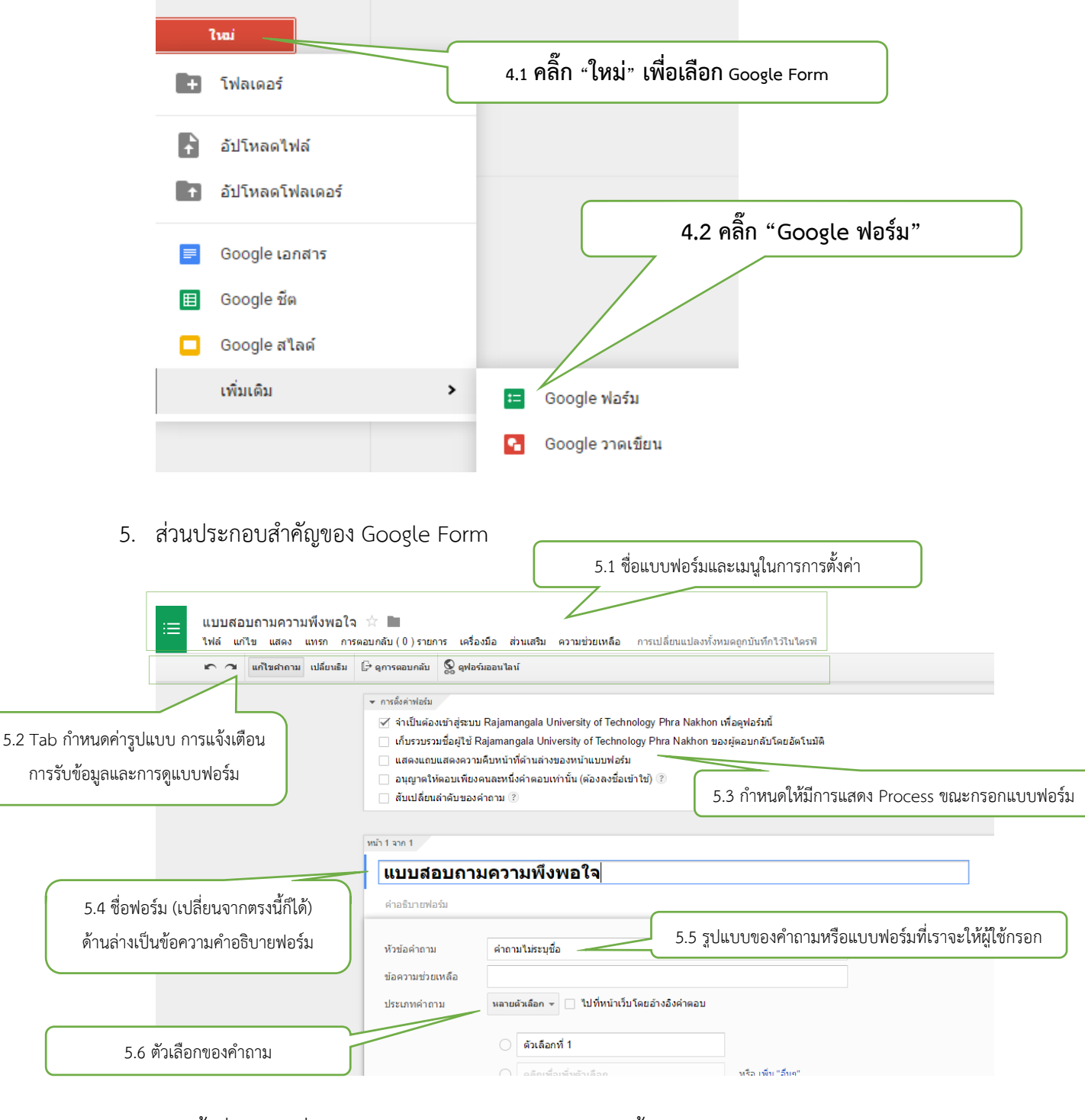

6. ทุกครั้งที่มีการเปลี่ยนแปลงจะต้องทำการ "**บันทึก**" ทุกครั้ง

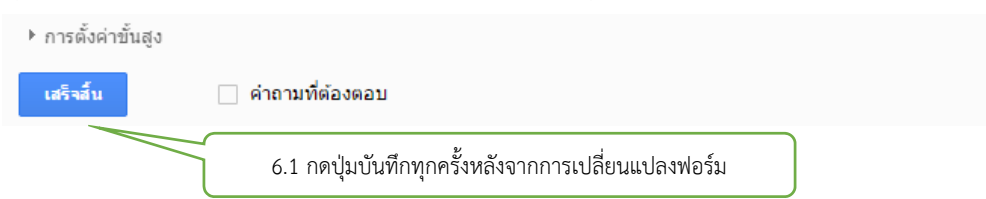

 มาถึงเมนูสำคัญ ของการสร้างฟอร์ม จะเป็นเมนูในการ Insert เครื่องมือ หรือ รูปแบบในการ กรอกข้อมูล ในภาษาสร้างเว็บ จะเรียกว่า Object ซึ่งจะมีหลายรูปแบบให้เลือกใช้ ตามลักษณะ ข้อมูลที่เราต้องการให้ผู้ใช้งานกรอก (ขึ้นกับแบบฟอร์มที่เราจะทำ)

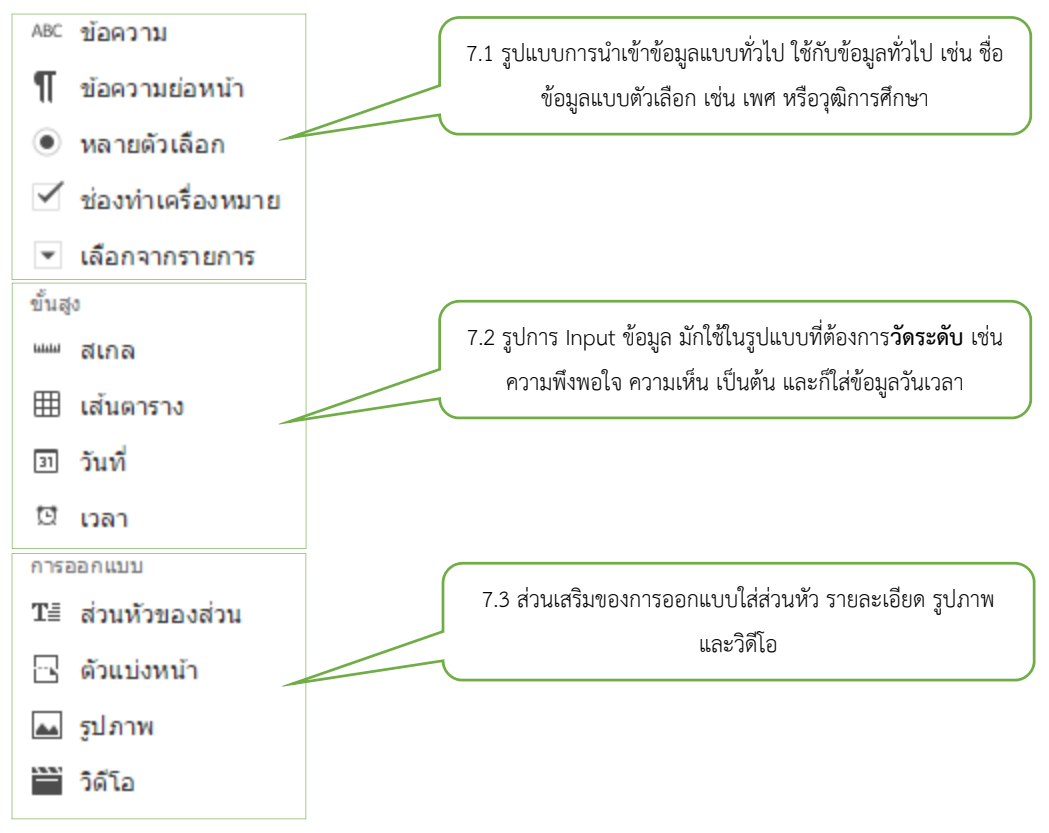

#### 8. เริ่มต้นการจากการสร้างคำถามแบบ "**ข้อความ**"

|                       | หัวข้อคำถาม                     | รหัสประจำตัวนักศึกษา |                           |  |
|-----------------------|---------------------------------|----------------------|---------------------------|--|
| ** สังเกตได้ว่าจะเป็น | ข้อค <mark>ว</mark> ามช่วยเหลือ |                      | 8.1 พิมพ์ข้อคำถาม         |  |
| คำถามส่วนบุคคล        | ประเภทคำถาม                     | ข้อดวาม              |                           |  |
|                       |                                 | ข้อความย่อหน้า       | 8.2 เลือกประเภท "ข้อความ" |  |
| 8 3 กดป่ม "เสร็จสิ้น" | ้คำดอบของพวกเขา                 | -<br>หลายดัวเลือก    |                           |  |
|                       | ▶ การตั้งค่าขั้นสูง             | ช่องทำเครื่องหมาย    |                           |  |
|                       |                                 | เลือกจากรายการ       |                           |  |
|                       | เอรจอน                          | สเกล                 |                           |  |
|                       |                                 | เส้นตาราง            |                           |  |
|                       | เพิ่มรายการ 👻                   | วันที                |                           |  |
|                       |                                 | เวลา                 |                           |  |

9. หลังจากกดคำว่า "**เสร็จสิ้น**" จะมีการแสดงรายการที่ได้เพิ่ม ดังรูป

| 19191009100001                                              | ม <i>ี</i> พมุลใว                                                                                   |                                         |                     |
|-------------------------------------------------------------|----------------------------------------------------------------------------------------------------|-----------------------------------------|---------------------|
| <b>แบบเลอบถาม</b><br>คำอธิบายฟอร์ม<br>รหัสประจำตัวนักศึกษา* | ค ภามพงพอ เจ<br>9.1 ข้อคำถามแร                                                                      | รกหลักจากบันทึก                         |                     |
|                                                             |                                                                                                    |                                         |                     |
| เพิ่มรายการ 👻                                               |                                                                                                    |                                         |                     |
| ะ<br>อาเมอดงไข เม                                           | ที่บรายการ 👻 เพื่อเพิ่มด้ากายต่อไป                                                                  |                                         |                     |
| รจากการสร้าง                                                | คำถามแบบ " <b>หลายตัวเลือก</b> "                                                                    | 11 1 ข้อคำกาบเ                          | ข้ต้องการกาง        |
| Nia dagan                                                   | x. 5                                                                                                |                                         |                     |
| ามรพายาม                                                    | นกคกษาสงกตคณะ                                                                                       |                                         |                     |
| <mark>อความช่วยเหล</mark> ือ                                |                                                                                                    |                                         |                     |
|                                                             |                                                                                                    |                                         |                     |
| ระเภทคำถาม                                                  | หลายดัวเลือก 👻 🗌 ไปที่หน้าเว็บโดยอ้างอิงค่า                                                         | าดอบ                                    |                     |
| ระเภทคำถาม                                                  | หลายดัวเลือก 👻 🗌 ไปที่หน้าเว็บโดยอ้างอิงดำ<br>ดิลปศาสตร์                                            | าดอบ<br>X                               |                     |
| ระเภทคำถาม                                                  | หลายตัวเลือก 👻 📄 ไปที่หน้าเว็บโดยอ้างอิงค่า<br>ดิลปศาสตร์<br>วิทยาศาสตร์และเทคโนโลยี                | аар<br>×<br>×                           | 11.2 รายการตัวเลือก |
| ระเภทคำถาม                                                  | หลายตัวเลือก 👻 📄 ไปที่หน้าเว็บโดยอ้างอิงคำ<br>ศิลปศาสตร์<br>วิทยาศาสตร์และเทคโนโลยี<br>ปริหารธุรกิจ | иери<br>— ×<br>— ×<br>— ×               | 11.2 รายการตัวเลือก |
| ระเภทคำถาม                                                  | หลายตัวเลือก                                                                                        | иери<br>— ×<br>— ×<br>— ×<br>— ×        | 11.2 รายการตัวเลือก |
| ระเภทคำถาม                                                  | หลายตัวเลือก                                                                                        | иаал<br>Х<br>Х<br>Х<br>Х<br>Х           | 11.2 รายการตัวเลือก |
| ระเภทคำถาม                                                  | หลายตัวเลือก                                                                                        | иаал<br>х<br>х<br>х<br>х<br>х<br>х<br>х | 11.2 รายการตัวเลือก |
| ระเภทคำถาม                                                  | หลายดัวเลือก                                                                                        |                                         | 11.2 รายการตัวเลือก |
| ระเภทคำถาม                                                  | หลายตัวเลือก                                                                                        |                                         | 11.2 รายการตัวเลือก |

12. จากนั้นกดปุ่ม เสร็จส์น

หน้าต่างจะแสดงดังรูป

#### นักศึกษาสังกัดคณะ

- 🔘 ศิลปศาสตร์
- 🔘 วิทยาศาสตร์และเทคโนโลยี
- 🔘 บริหารธุรกิจ
- 🔘 วิศวกรรมศาสตร์
- 🔘 ครุศาสตร์อุตสาหกรรม
- 🔘 อุตสาหกรรมสิ่งทอและออกแบบแฟชั่น
- 🔘 เทคโนโลยีคหกรรมศาสตร์
- 🔘 เทคโนโลยีสื่อสารมวลชน
- 🔘 สถาปัตยกรรมศาสตร์และการออกแบบ

#### 13. การสร้างคำถามแบบ "ช่องเครื่องหมาย"

| หัวข้อคำถาม                          | <br>นักศึกษาเคยรับบริการที่ One Stop Service                        |                                        |
|--------------------------------------|---------------------------------------------------------------------|----------------------------------------|
| ข้อความช่วยเหลือ<br>ประเภทคำถาม      | ช่องฟาเครื่องหมาย 👻                                                 | 13.1 พิมพ์ข้อคำถาม                     |
|                                      | 🦳 🗌 เดยรับบริการ                                                    | × 13.2 เลือกประเภท "ช่องทำเครื่องหมาย" |
| 13.3 พิมพ์คำตอบของคำถาม              | <ul> <li>ไม่เคยรับบริการ</li> <li>คลิกเพื่อเพิ่มตัวเลือก</li> </ul> | ×<br>หรือ เพิ่ม "อื่นๆ"                |
| 13.5 กดปุ่ม "เสร็จสิ้น"<br>เสร็จสิ้น | 🗹 คำถามที่ต้องตอบ 🦯 13.4 กรณีเลือ                                   | มกส่วนนี้บังคับให้ตอบคำถาม             |

14. หน้าต่าง "**ช่องเครื่องหมาย**" หลังจากการกดปุ่มเสร็จสิ้น

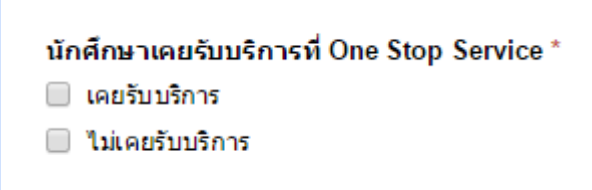

#### 15. การสร้างคำถามแบบ **"สเกล"**

|                      |                  |                                        | / 🗘 📋 |
|----------------------|------------------|----------------------------------------|-------|
|                      | หัวข้อคำถาม      | ความพึงพอใจต่อความรวดเร็วในการขอเอกสาร |       |
|                      | ข้อความช่วยเหลือ | 15.1 พิมพ์ขอคำถาม                      |       |
| 15.3 กำหนดระดับ      | ประเภทคำถาม      |                                        |       |
|                      | สเกล             | 1 <b>\$</b> ไปยัง 5 <b>\$</b>          |       |
| 15.4 กดปุ่มเสร็จสิ้น |                  | 1: ป้ายกำกับ (ตัวเลือก)                |       |
|                      |                  | 5: ป้ายกำกับ (ดัวเลือก)                |       |
|                      | เสร็จสิ้น        | 🗹 คำถามที่ต้องตอบ                      |       |

#### 16. หน้าต่าง **"สเกล"** หลังจากการกดปุ่มเสร็จสิ้น

ความพึงพอใจต่อความรวดเร็วในการขอเอกสาร\* 1 2 3 4 5 \_\_\_\_\_\_

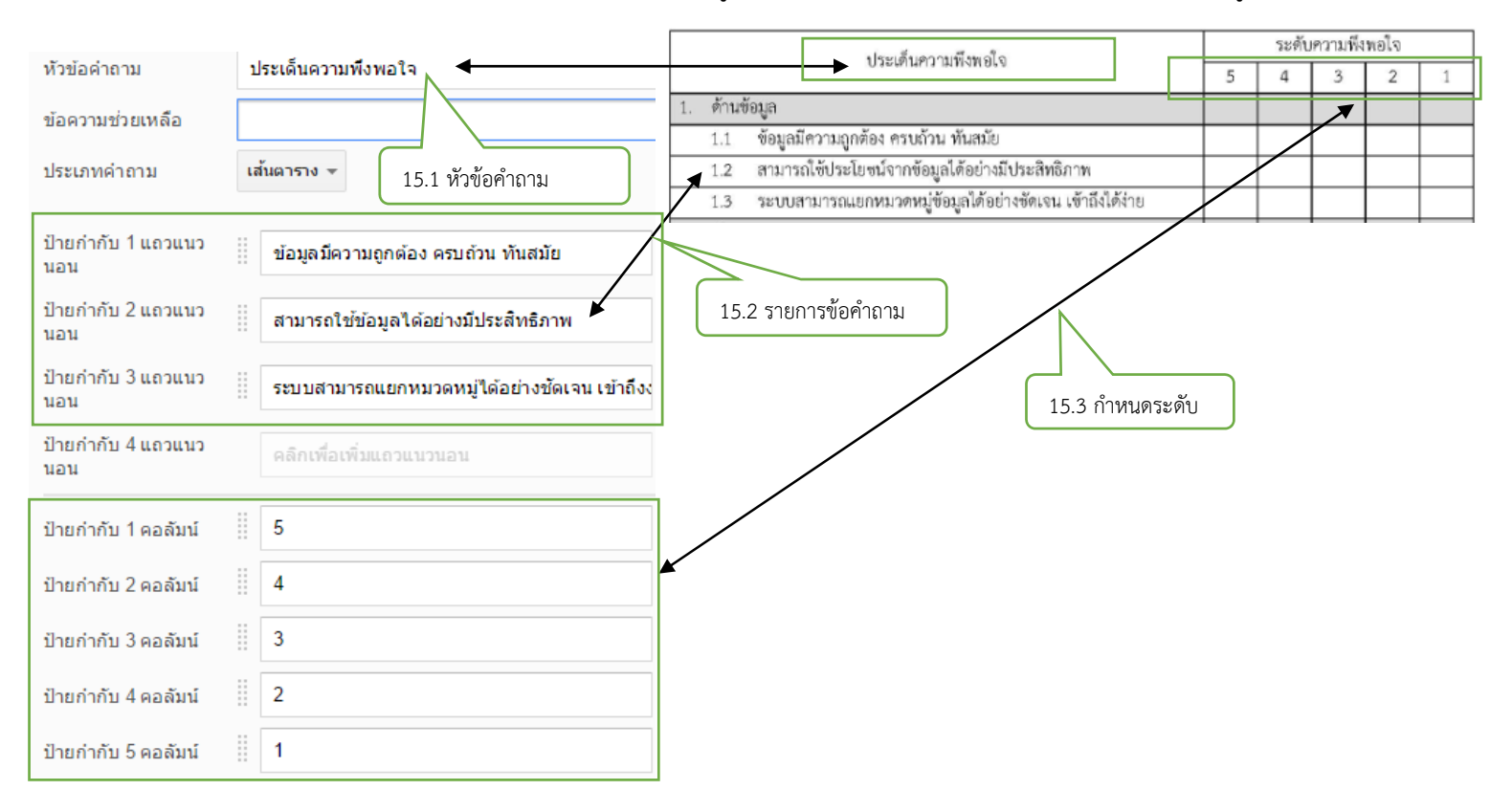

#### 17. การสร้างคำถามแบบ "**เส้นตาราง**" โดยรูปแบบของแบบสอบถามจะมีลักษณะหน้าต่างดังรูป

#### 18. หลังจากกดปุ่ม "**เสร็จสิ้น**" หน้าต่างที่ปรากฏ ดังรูป

| ระ <mark>เด็น</mark> ความพึงพอใจ                        |   |   |   |   | / D i |  |
|---------------------------------------------------------|---|---|---|---|-------|--|
|                                                         | 5 | 4 | 3 | 2 | 1     |  |
| ข้อมูลมีความถูกต้อง<br>ครบถ้วน ทันสมัย                  | 0 | 0 | 0 | 0 | 0     |  |
| สามารถใช้ข้อมูลได้<br>อย่างมีประสิทธิภาพ                | 0 | 0 | 0 | ۲ | ۲     |  |
| ระบบสามารถแยก<br>หมวดหมู่ใต้อย่าง<br>ชัดเจน เข้าถึงง่าย | 0 | ۲ | ٥ | 0 | ۲     |  |

#### 19. การนำแบบฟอร์มไปใช้งาน มีขั้นตอนดังนี้

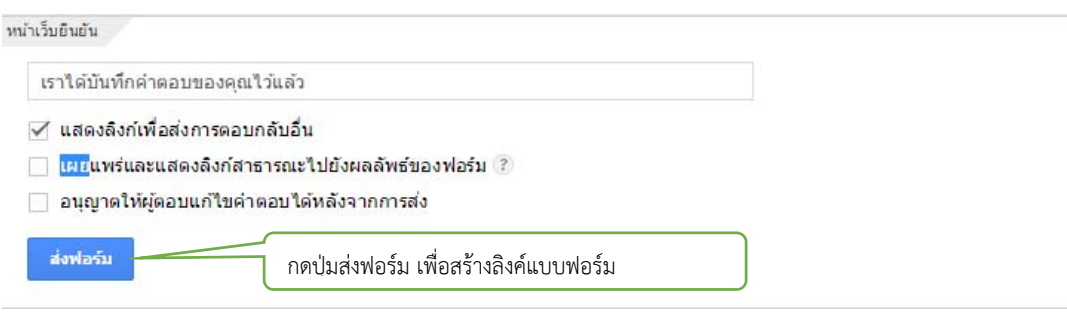

20. จะปรากฏหน้าต่างให้ยืนยัน ให้กดคำว่า "**เสร็จสิ้น**"

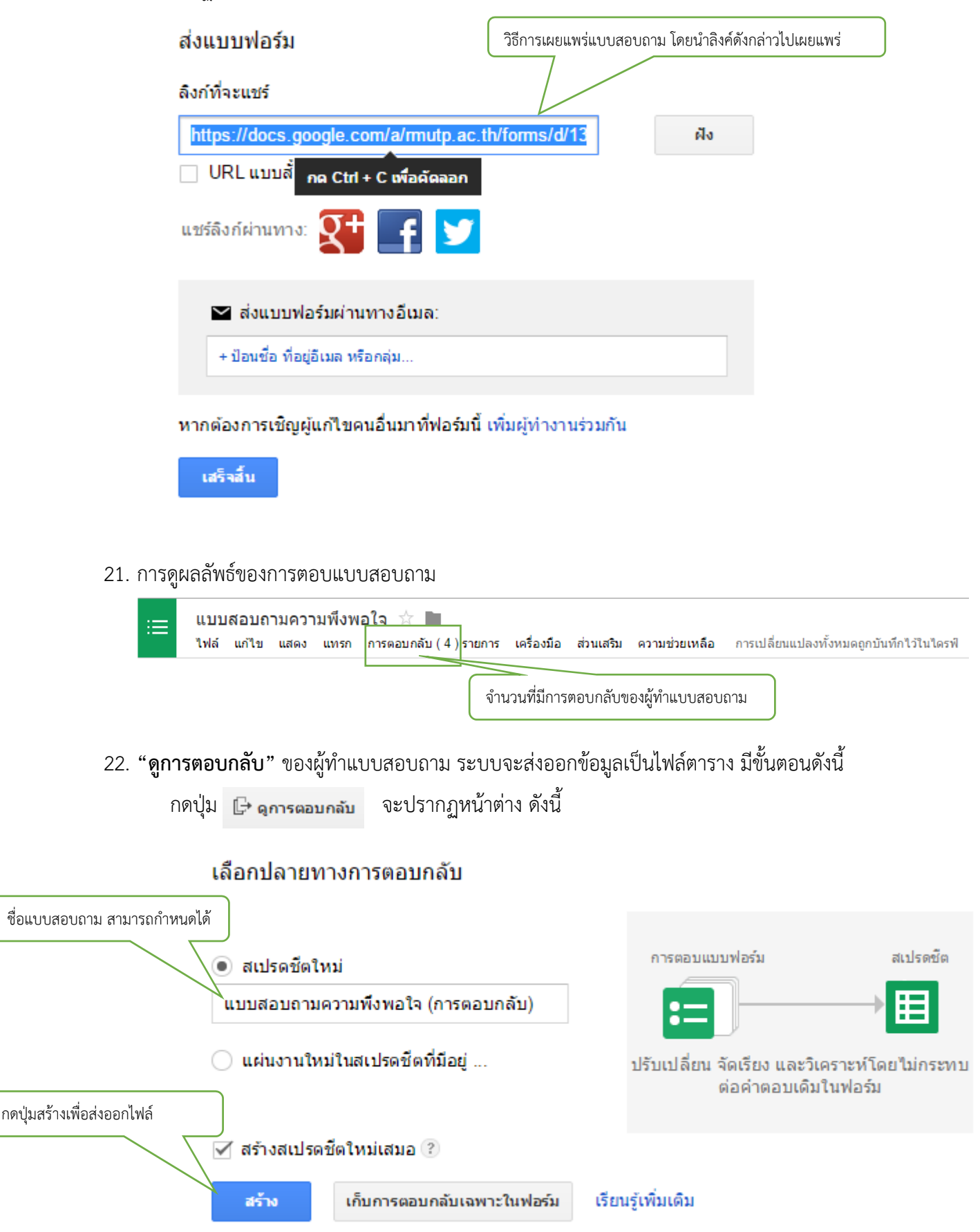

### 23. หน้าต่างไฟล์เก็บคำตอบ จะมีลักษณะดังนี้

| ▦  | 🗎 แบบสอบถามความพึงพอใจ (การตอบกลับ) 🕸 🖿<br>ไฟล์ แก้ใข แสดง แทรก รูปแบบ ข่อมูล เครื่องมือ ฟอร์ม ส่วนเสริม ความช่วยเหลือ การเปลี่ยนแปลงทั้งหมดถูกบันทึกไว้ในไตรฟี ความคิดเพื่ |                      |                               |                                          |                                        |                                                                   |  |
|----|----------------------------------------------------------------------------------------------------|----------------------|-------------------------------|------------------------------------------|----------------------------------------|-------------------------------------------------------------------|--|
|    | $\bullet \circ \circ 7$                                                                                                    | B % .0 .0 1          | 23 - Arial - 10               | • B I -5 <u>A</u> - ₩ - ⊞ - ⊡ -          | ∊ ╤ . ⊥ .   → .   co 亘  文 .            | Σ -                                                               |  |
| f× |                                                                                                    |                      |                               |                                          |                                        |                                                                   |  |
|    | A                                                                                                    | В                    | С                             | D                                        | E                                      | F                                                                 |  |
| 1  | ประทับเวลา                                                                                                    | รหัสประจำด้วนักศึกษา | นักศึกษาสังกัดคณะ             | นักศึกษาเคยรับบริการที่ One Stop Service | ความพึงพอใจต่อความรวดเร็วในการขอเอกสาร | ประเด็นความพึงพอใจ [ข้อมูลมีความถูกต้อง ครบถ้วน ทันสมัย] ประเด็นค |  |
| 2  | 16/3/2015, 2:42:58                                                                                                    | 075760302001-2       | บริหารธุรกิจ                  | เคยรับบริการ                             | 5                                      | 4                                                                 |  |
| 3  | 16/3/2015, 2:43:21                                                                                                    | 075760302002-0       | อุดสาหกรรมสิ่งทอและออกแบบแฟข่ | น เคยรับบริการ                           | 3                                      | 3                                                                 |  |
| 4  | 16/3/2015, 2:43:40                                                                                                    | 075760302003-8       | สถาปัตยกรรมศาสตร์และการออกแบ  | ม เคยรับบริการ                           | 3                                      | 4                                                                 |  |
| 5  | 16/3/2015, 2:44:08                                                                                                    | 075760302004-6       | เทคโนโลยีคหกรรมศาสตร์         | เคยรับบริการ                             | 3                                      | 3                                                                 |  |
| 6  |                                                                                                    |                      |                               | -                                        |                                        |                                                                   |  |
| 7  |                                                                                                    |                      |                               |                                          |                                        |                                                                   |  |
| 8  |                                                                                                    |                      |                               |                                          |                                        |                                                                   |  |
| 10 |                                                                                                    |                      |                               |                                          |                                        |                                                                   |  |
| 11 |                                                                                                    |                      |                               |                                          |                                        |                                                                   |  |
| 12 |                                                                                                    |                      |                               |                                          |                                        |                                                                   |  |
| 13 |                                                                                                    |                      |                               |                                          |                                        |                                                                   |  |
| 14 |                                                                                                    |                      |                               |                                          |                                        |                                                                   |  |
| 15 |                                                                                                    |                      |                               |                                          |                                        |                                                                   |  |
| 16 |                                                                                                    |                      |                               |                                          |                                        |                                                                   |  |
| 17 |                                                                                                    |                      |                               |                                          |                                        |                                                                   |  |
| 18 |                                                                                                    |                      |                               |                                          |                                        |                                                                   |  |
| 19 |                                                                                                    |                      |                               |                                          |                                        |                                                                   |  |
|    | + 📃 การคอบแบบฟอร์ม 1 -                                                                                                    |                      |                               |                                          |                                        |                                                                   |  |